#### #5 - Il nuovo carrello 🛛 🎹

| Image: Control of the Control of the Con                                                                                                    | * 081RE 0*0201ST0       • REHIESTE D*0FFFERF       • REHIESTE D*0FFFERF       • REFIE       • REFIE | Image: Billing Billing | 🔝 🖬 ELEMENTI 🎞 FORATI                                 | 🔳 NON FORATE 🧮 GUIDATA 🖄 SPECIALE 🗐 DOC. TEC | NICA 📜 CARRELLO 🔍 F             | RICERCA                                   | PEDRO                                                                                       |   |
|----------------------------------------------------------------------------------------------------|----------------------------------------------------------------------------------------------------|----------------------------------------------------------------------------------------------------|-------------------------------------------------------|----------------------------------------------|---------------------------------|-------------------------------------------|---------------------------------------------------------------------------------------------|---|
| L UU CARELLO  Articolo  Descrizione  Articolo  Descrizione  CN  Articolo  Descrizione  CN  Articolo  Descrizione  Articolo  Descrizione  Articolo  Descrizione  Articolo  Descrizione  Articolo  Descrizione  Articolo  Descrizione  Articolo  Descrizione  Articolo  Articolo  Ar                                                                                                    | Attech Descriptione   Attech CAO   EES4150010 EES42-Espi Cann, nitrurato 050x100.10   EES420101000 EES42-Espidance miturato 050x1000.DIN   EES20C-Espidance miturato 050x1000.DIN   ED500101000   EES20C-Brandace miturato 050x1000.DIN   EES20C-Brandace miturato 050x1000.DIN   EES20C-Brandace miturato 050x1000.DIN   EES20C-Brandace miturato 050x1000.DIN   EES20C-Brandace miturato 050x1000.DIN   EES20C-Brandace miturato 050x1000.DIN   EES20C-Brandace miturato 050x1000.DIN   EES20C-Brandace miturato 050x1000.DIN   EES20C-Brandace miturato 050x1000.DIN   ED50000   EES20C-Brandace miturato 050x1000.DIN   EES20C-Brandace miturato 050x1000.DIN   ED500000   EES20C-Brandace miturato 050x1000.DIN   ED500000   ED500000   ED500000   ED500000   ED5000000   ED5000000000000000000000000   ED5000000000000000000000000000000000000                                                                                                    | NO CARELLO       Descrizione       OTA       OTA </td <td>✓ ORDINE D'ACQUISTO<br/>STORICO ORDINI / BOZZE SALVATE</td> <td>RICHIESTA D'OFFERTA</td> <td>EDROT<br/>Via Ferro<br/>25085 - G</td> <td>TI MECCANICA<br/>via 1/3/5<br/>Bavardo (BS)</td> <td>INDIRIZZO DI SPEDIZIONE<br/>PEDROTTI MECCANICA<br/>Via Ferrovia 1/3/5<br/>25085 - Gavardo (BS)</td> <td></td>                                                                                                    | ✓ ORDINE D'ACQUISTO<br>STORICO ORDINI / BOZZE SALVATE | RICHIESTA D'OFFERTA                          | EDROT<br>Via Ferro<br>25085 - G | TI MECCANICA<br>via 1/3/5<br>Bavardo (BS) | INDIRIZZO DI SPEDIZIONE<br>PEDROTTI MECCANICA<br>Via Ferrovia 1/3/5<br>25085 - Gavardo (BS) |   |
| Atticolo       Descrizione       QTA       Ef       ETOT       K3       Modifica       CAD       ✓         EES4510010       EES4-Esp. Cam. intrurato 05x100-10       - 1 +       €27,65       €27,65       0,046       • ■ …       Q. 1       @         EES2CD101000       EES2C-Espulsore intrurato 05x100-DIN       - 1 +       €27,65       0,523       • ■ …       Q. 1       @       @       #       @       #       @       #       @       #       #       @       #       #       @       #       #       @       #       #       #       #       #       #       #       #       #       #       #       #       #       #       #       #       #       #       #       #       #       #       #       #       #       #       #       #       #       #       #       #       #       #       #       #       #       #       #       #       #       #       #       #       #       #       #       #       #       #       #       #       #       #       #       #       #       #       #       #       #       #       #       #       #                                                                                                    | Atlcolo       Descrizione       QTA       €/1       €/TOT       KG       Modifica       CAD       ✓         EES451000       EES4-Esp. Cann. nitrato 050x100-10       -1       €27.65       6.27.65       0.45       -1       0, 1       0       0       0       0       0       0       0       0       0       0       0       0       0       0       0       0       0       0       0       0       0       0       0       0       0       0       0       0       0       0       0       0       0       0       0       0       0       0       0       0       0       0       0       0       0       0       0       0       0       0       0       0       0       0       0       0       0       0       0       0       0       0       0       0       0       0       0       0       0       0       0       0       0       0       0       0       0       0       0       0       0       0       0       0       0       0       0       0       0       0       0       0       0       0       0       <                                                                                                    | Articolo         Descrizione         QTA         Efd         ETOT         KG         Modifica         CAD         V           EES4510010         EES4-Esp. Cann. nitrurato 050x100-0         1 1         €27,65         627,65         0,046         1         Q, 1         2         2         2         2         2         2         2         2         2         2         2         2         2         2         2         2         2         2         2         2         2         2         2         2         2         2         2         2         2         2         2         2         2         2         2         2         2         2         2         2         2         2         2         2         2         2         2         2         2         2         2         2         2         2         2         2         2         2         2         2         2         2         2         2         2         2         2         2         2         2         2         2         2         2         2         2         2         2         2         2         2         2         2         2 <td>L TUO CARRELLO</td> <td></td> <td></td> <td></td> <td>RIFERIMENTO COMMESSA</td> <td></td>                                                                                                    | L TUO CARRELLO                                        |                                              |                                 |                                           | RIFERIMENTO COMMESSA                                                                        |   |
| EES4510010       EES4-Esp. Cann. nitrurato 05x100-10       I       I       I       I       II       III       III       IIII       IIIIIIIIIIIIIIIIIIIIIIIIIIIIIIIIIIII                                                                                                    | EES4-50010       EES4-Esp. Cann. nitrurato 05/t00-10       1       1       1       1       1       1       1       1       1       1       1       1       1       1       1       1       1       1       1       1       1       1       1       1       1       1       1       1       1       1       1       1       1       1       1       1       1       1       1       1       1       1       1       1       1       1       1       1       1       1       1       1       1       1       1       1       1       1       1       1       1       1       1       1       1       1       1       1       1       1       1       1       1       1       1       1       1       1       1       1       1       1       1       1       1       1       1       1       1       1       1       1       1       1       1       1       1       1       1       1       1       1       1       1       1       1       1       1       1       1       1       1       1       1                                                                                                    | EES41000       EES4-Esp. Cann. nitrurato 05x100-10       1       1       027.65       0.045       1       0       1       0       1       0       1       0       1       0       1       0       1       0       1       0       1       0       1       0       1       0       1       0       1       0       1       0       1       0       1       0       1       0       1       0       1       0       1       0       1       0       1       0       1       0       1       0       1       0       1       0       1       0       1       0       1       0       1       0       1       0       1       0       1       0       1       0       1       0       1       0       1       0       1       0       1       0       1       0       1       0       1       0       1       0       1       0       1       0       1       0       1       0       1       0       1       0       1       0       1       0       1       0       1       0       1       0       1       0                                                                                                    | Articolo                                              | Descrizione                                  | QTA                             | €/1 €/TOT KG                              | Modifica CAD                                                                                | ~ |
| EES2CD101000       EES2C-Espuisore nitrurato 0/10x1000-DIN       1       € 62,15       6.623       1       Q       1       I       I       € 62,15       0.623       1       Q       1       I       I       I       I       € 62,15       0.623       1       I       Q       1       I       I       € 62,15       0.623       1       I       Q       1       I       I <td>EES2CD101000       EES2C-Espuisore nitrurato 010x1000-DIN       1       1       1       1       1       1       1       1       1       1       1       1       1       1       1       1       1       1       1       1       1       1       1       1       1       1       1       1       1       1       1       1       1       1       1       1       1       1       1       1       1       1       1       1       1       1       1       1       1       1       1       1       1       1       1       1       1       1       1       1       1       1       1       1       1       1       1       1       1       1       1       1       1       1       1       1       1       1       1       1       1       1       1       1       1       1       1       1       1       1       1       1       1       1       1       1       1       1       1       1       1       1       1       1       1       1       1       1       1       1       1       1       1       1</td> <td>EESSCO101000       EESSC-Espulsare nitrurato 010x1000-DIN       1       e       0.623       m.       Q       I       #         • Disponibile       • Contattare ufficio vendite       3 gg/lav.       • 5 gg/lav.       I       I       <td< td=""><td>EES4510010</td><td>EES4-Esp. Cann. nitrurato Ø5x100-10</td><td>- 1 +</td><td>€ 27,65 € 27,65 0,046</td><td>• ∎ … Q<u>∔</u></td><td>1</td></td<></td> | EES2CD101000       EES2C-Espuisore nitrurato 010x1000-DIN       1       1       1       1       1       1       1       1       1       1       1       1       1       1       1       1       1       1       1       1       1       1       1       1       1       1       1       1       1       1       1       1       1       1       1       1       1       1       1       1       1       1       1       1       1       1       1       1       1       1       1       1       1       1       1       1       1       1       1       1       1       1       1       1       1       1       1       1       1       1       1       1       1       1       1       1       1       1       1       1       1       1       1       1       1       1       1       1       1       1       1       1       1       1       1       1       1       1       1       1       1       1       1       1       1       1       1       1       1       1       1       1       1       1                                                                                                    | EESSCO101000       EESSC-Espulsare nitrurato 010x1000-DIN       1       e       0.623       m.       Q       I       #         • Disponibile       • Contattare ufficio vendite       3 gg/lav.       • 5 gg/lav.       I       I <td< td=""><td>EES4510010</td><td>EES4-Esp. Cann. nitrurato Ø5x100-10</td><td>- 1 +</td><td>€ 27,65 € 27,65 0,046</td><td>• ∎ … Q<u>∔</u></td><td>1</td></td<>                                                                                                    | EES4510010                                            | EES4-Esp. Cann. nitrurato Ø5x100-10          | - 1 +                           | € 27,65 € 27,65 0,046                     | • ∎ … Q <u>∔</u>                                                                            | 1 |
| • Disponibile • Contattare ufficio vendite • 3gg/lav. • 5gg/lav.<br>PO. L'ordine ufficiale sarà gestito dall'ERP di Pedrotti<br>Note<br>Totale Carrelio € 79,80<br>Totale Carrelio € 79,80<br>Totale Peso: Kg 0,669<br>E-Mail<br>marcozoia@pedrotti.it<br>marcozoia@pedrotti.it<br>Svuota carrello<br>Nuo richiesta/ordine                                                                                                    | Disponibile Contattare ufficio vendite → 3gg/lav. → 5gg/lav.     PO. L'ordine ufficiale sarà gestito dall'ERP di Pedrotti  Note  Note  Print  pdf  Print  pdf  Cosv  Pint  Svucta carrelto  Nvio richiesta/ordine  Nvio richiesta/ordine  Nvio richiesta/ordine                                                                                                    | • Disponibile • Contattare ufficio vendite • 3gg/lav. • 5gg/lav.<br>P.O. L'ordine ufficiale sarà gestito dall'ERP di Pedrotti<br>Note<br>Print  Print  pri  pri  cov =<br>Suuda carrello  Totale Paso: Kg 0.669<br>E-Mail marcozola@pedrotti.it<br>Suuda carrello Invo inchetsatoridire                                                                                                    | EES2CD101000                                          | EES2C-Espulsore nitrurato Ø10x1000-DIN       | - 1 +                           | € 52,15 € 52,15 0,623                     | • <b>i</b> Q <u>+</u>                                                                       |   |
| Print pdf   pdf csv     Svuota carrello   Invio richiesta/ordine                                                                                                    | Print pdf     CSV     Svuota carrello   Invio richiesta/ordine                                                                                                    | Print pdf   D csv   Svuota carrelto   Invio richtesta/ordine                                                                                                    |                                                       |                                              |                                 | Totale Carrello: €<br>Totale Peso: Kg     | 79,80<br>0,669                                                                              |   |
| Svuota carrello Invio richiesta/ordine                                                                                                    | Svuota carrello     Invio richiesta/ordine                                                                                                    | Svuota carrello   Invio richiesta/ordine                                                                                                    |                                                       |                                              |                                 | -                                         |                                                                                             |   |
|                                                                                                    |                                                                                                    |                                                                                                    | Print 🖶                                               | pdf 👜 csv                                    | =                               | E-Mail                                    | marcozoia@pedrotti.it                                                                       |   |
|                                                                                                    |                                                                                                    |                                                                                                    | Print                                                 | pdf 🖻                                        |                                 | E-Mail                                    | marcozoia@pedrotti.it                                                                       |   |

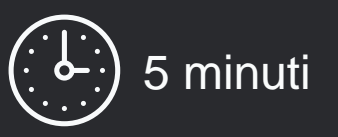

Andremo a scoprire tutte le funzionalità del carrello, soffermandoci sulle novità o sulle migliorie apportate

#### Iniziamo !

Dopo aver selezionato i prodotti che volete acquistare, cliccate sul link CARRELLO nel menu superiore e sarete portati nella pagina qui a fianco.

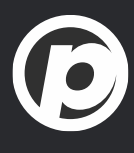

| 🕽 🔝 ELEMENTI 🛄 FORATE                                 | 🔳 NON FORATE 🧮 GUIDATA 🛆 SPECIALE 🖾 DOC. TECNICA | 🐺 CARRELLO 🔍 RICERCA                                                        | E PEDROT                                                                                    |
|-------------------------------------------------------|--------------------------------------------------|-----------------------------------------------------------------------------|---------------------------------------------------------------------------------------------|
| ✓ ORDINE D'ACQUISTO<br>STORICO ORDINI / BOZZE SALVATE | RICHIESTA D'OFFERTA     SALVA BOZZA CARRELLO     | CLIENTE<br>PEDROTTI MECCANICA<br>Via Ferrovia 1/3/5<br>25085 - Gavardo (BS) | INDIRIZZO DI SPEDIZIONE<br>PEDROTTI MECCANICA<br>Via Ferrovia 1/3/5<br>25085 - Gavardo (BS) |
| IL TUO CARRELLO                                       |                                                  |                                                                             | RIFERIMENTO COMMESSA                                                                        |
| Articolo                                              | Descrizione                                      | QTA €/1 €/TOT KG                                                            | Modifica CAD                                                                                |
| EES4510010                                            | EES4-Esp. Cann. nitrurato Ø5x100-10              | - 1 + €27,65 €27,65 0,046                                                   | 5 • ∎ Q ⊥                                                                                   |
| P.O. L'ordine ufficiale sarà gestito da               | all'ERP di Pedrotti                              | TOTALE CARRELLO                                                             |                                                                                             |
|                                                       |                                                  |                                                                             |                                                                                             |
|                                                       |                                                  | Totale Carrello: €<br>Totale Peso: Kg                                       | 79,80<br>0,669                                                                              |
|                                                       |                                                  | Totale Carrello: €<br>Totale Peso: Kg<br>E-Mail                             | 79,80<br>0,669<br>marcozoia@pedrotti.it                                                     |
| Print 🖶                                               | pdf 🖻 csv 🚍                                      | Totale Carrello: €<br>Totale Peso: Kg<br>E-Mail                             | 79,80<br>0,669<br>marcozoia@pedrotti.it                                                     |
| Print 🖶                                               | pdf 🔳 csv 🚍                                      | Totale Carrello: €<br>Totale Peso: Kg<br>E-Mail                             | 79,80<br>0,669<br>marcozoia@pedrotti.it                                                     |
| Print 🖶                                               | pdf 🕎                                            | Totale Carrello: € Totale Peso: Kg E-Mail Svuota carrello                   | 79,80<br>0,669<br>marcozoia@pedrotti.it                                                     |
| Print 🖶                                               | pdf 😰                                            | Totale Carrello: € Totale Peso: Kg E-Mail Svuota carrello                   | 79,80<br>0,669<br>Inricola@pedrotti.it                                                      |
| Print 🖶                                               | pdf 🔳 csv 🚍                                      | Totale Carrello: €<br>Totale Peso: Kg<br>E-Mail<br>Svuota carrello          | 79,80<br>0,669<br>Invio richiesta/ordine                                                    |

#### Articolo, descrizione, quantità, prezzi, peso sono le

informazioni tecniche essenziali sempre disponibili

- > Nella sezione Modifica trovate:
- la disponibilità
- un link per eliminare il prodotto 👘
- Un link per aggiungere delle note ooo
- > Nella sezione CAD trovate:
- un link per visualizzare l'anteprima del prodotto  $\mathbb{Q}$
- un link per scaricare il disegno <u>1</u>
- La colonna selezioni vi permette di scegliere I prodotti su cui eseguire delle azioni comuni:
- cancellazione 🭵
- download disegni <u>+</u>

Se desiderate indicazioni per ottenere un disegno 2D o 3D consultate il nostro tutorial **#1 - Scaricare un modello** 

|                                                |                                        |       |                                   |                                               |                    | _                                     |   |
|------------------------------------------------|----------------------------------------|-------|-----------------------------------|-----------------------------------------------|--------------------|---------------------------------------|---|
|                                                |                                        |       |                                   | ~                                             | INDIRIZZO DI SPED  |                                       |   |
| ☑ ORDINE D'ACQUISTO                            | U RICHIESTA D'OFFERTA                  |       | Via Ferrovia 1/3/5                | CA                                            | Via Ferrovia 1/3/5 | ANICA                                 |   |
| STORICO ORDINI / BOZZE SALVATE                 | SALVA BOZZA CARRELLO                   |       | 25085 - Gavardo (BS)              |                                               | 25085 - Gavardo (I | 3S)                                   |   |
| IL TUO CARRELLO                                |                                        |       |                                   |                                               | RIFERIMENTO COMME  | SSA                                   |   |
| Articolo                                       | Descrizione                            |       | QTA €/1                           | €/TOT KG                                      | Modifica           | CAD                                   | ~ |
| EES4510010                                     | EES4-Esp. Cann. nitrurato Ø5x100-10    | -     | 1 + €27,65                        | € 27,65 0,046                                 | • 1                | Q <u>↓</u>                            | • |
| EES2CD101000                                   | EES2C-Espulsore nitrurato Ø10x1000-DIN | -     | 1 + € 52,15                       | € 52,15 0,623                                 | • 1                |                                       |   |
| P.O. L'ordine ufficiale sarà gestito c         | all'ERP di Pedrotti                    |       | TOTALE CAR                        | RELLO                                         |                    |                                       |   |
| P.O. L'ordine ufficiale sarà gestito c<br>Note | all'ERP di Pedrotti                    |       | TOTALE CAR                        | RELLO                                         |                    |                                       |   |
| P.O. L'ordine ufficiale sarà gestito c<br>Note | all'ERP di Pedrotti                    |       | TOTALE CAR<br>Tota<br>Tota        | RELLO<br>le Carrello: €<br>le Peso: Kri       |                    | 79,80                                 |   |
| P.O. L'ordine ufficiale sarà gestito d         | all'ERP di Pedrotti                    |       | TOTALE CAR<br>Tota<br>Tota        | RELLO<br>le Carrello: €<br>le Peso: Kg        |                    | 79,80<br>0,669                        |   |
| P.O. L'ordine ufficiale sarà gestito d         | all'ERP di Pedrotti                    |       | TOTALE CAR<br>Tota<br>Tota<br>E-M | RELLO<br>le Carrello: €<br>le Peso: Kg<br>ail | marcozoia@pe       | 79,80<br>0,669<br>drotti.it           |   |
| P.O. L'ordine ufficiale sarà gestito d         | all'ERP di Pedrotti                    | csv = | TOTALE CAR<br>Tota<br>Tota<br>E-M | RELLO<br>le Carrello: €<br>le Peso: Kg<br>ail | marcozoia@pe       | 79,80<br>0,669<br>drotti.it           |   |
| P.O. L'ordine ufficiale sarà gestito d<br>Note | all'ERP di Pedrotti                    | csv = | TOTALE CAR<br>Tota<br>Tota<br>E-M | RELLO<br>le Carrello: €<br>le Peso: Kg<br>ail | marcozoia@pe       | 79,80<br>0,669<br>drotti.it           |   |
| P.O. L'ordine ufficiale sarà gestito d<br>Note | all'ERP di Pedrotti                    | csv 🚍 | TOTALE CAR<br>Tota<br>Tota<br>E-M | RELLO<br>le Carrello: €<br>le Peso: Kg<br>ail | marcozoia@pe       | 79,80<br>0,669<br>drotti.it<br>ordine |   |
| P.O. L'ordine ufficiale sarà gestito d         | all'ERP di Pedrotti                    | CSV ☴ | TOTALE CAR<br>Tota<br>E-M         | RELLO<br>le Carrello: €<br>le Peso: Kg<br>ail | marcozoia@pe       | 79,80<br>0,669<br>drotti.it           |   |
| P.O. L'ordine ufficiale sarà gestito d         | all'ERP di Pedrotti                    | csv = | TOTALE CAR<br>Tota<br>E-M         | RELLO<br>le Carrello: €<br>le Peso: Kg<br>ail | marcozoia@pe       | 79,80<br>0,669<br>drotti.it           |   |
| P.O. L'ordine ufficiale sarà gestito d         | all'ERP di Pedrotti                    | csv = | TOTALE CAR<br>Tota<br>E-M         | RELLO<br>le Carrello: €<br>le Peso: Kg<br>ail | marcozoia@pe       | 79,80<br>0,669<br>drotti.it           |   |
| P.O. L'ordine ufficiale sarà gestito d         | all'ERP di Pedrotti                    | csv = | TOTALE CAR<br>Tota<br>E-M         | RELLO<br>le Carrello: €<br>le Peso: Kg<br>ail | marcozoia@pe       | 79,80<br>0,669<br>drotti.it           |   |

In testata trovate la vostra anagrafica e l'indirizzo di spedizione

Avete lo spazio per il **riferimento commessa** per tenere in ordine i vostri carrelli (che ora possono essere salvati) e gli ordini confermati

Come sempre, c'è lo spazio per le note generali, qui potete inserire richieste relative a consegna, spedizione, fatturazione

In fondo alla pagina trovate I link per la gestione vera e propria dell'ordine:

- Stampa, creazione pdf, distinta base
- Invio ordine (con possibilità di modifica email)
- Svuotamento carrello

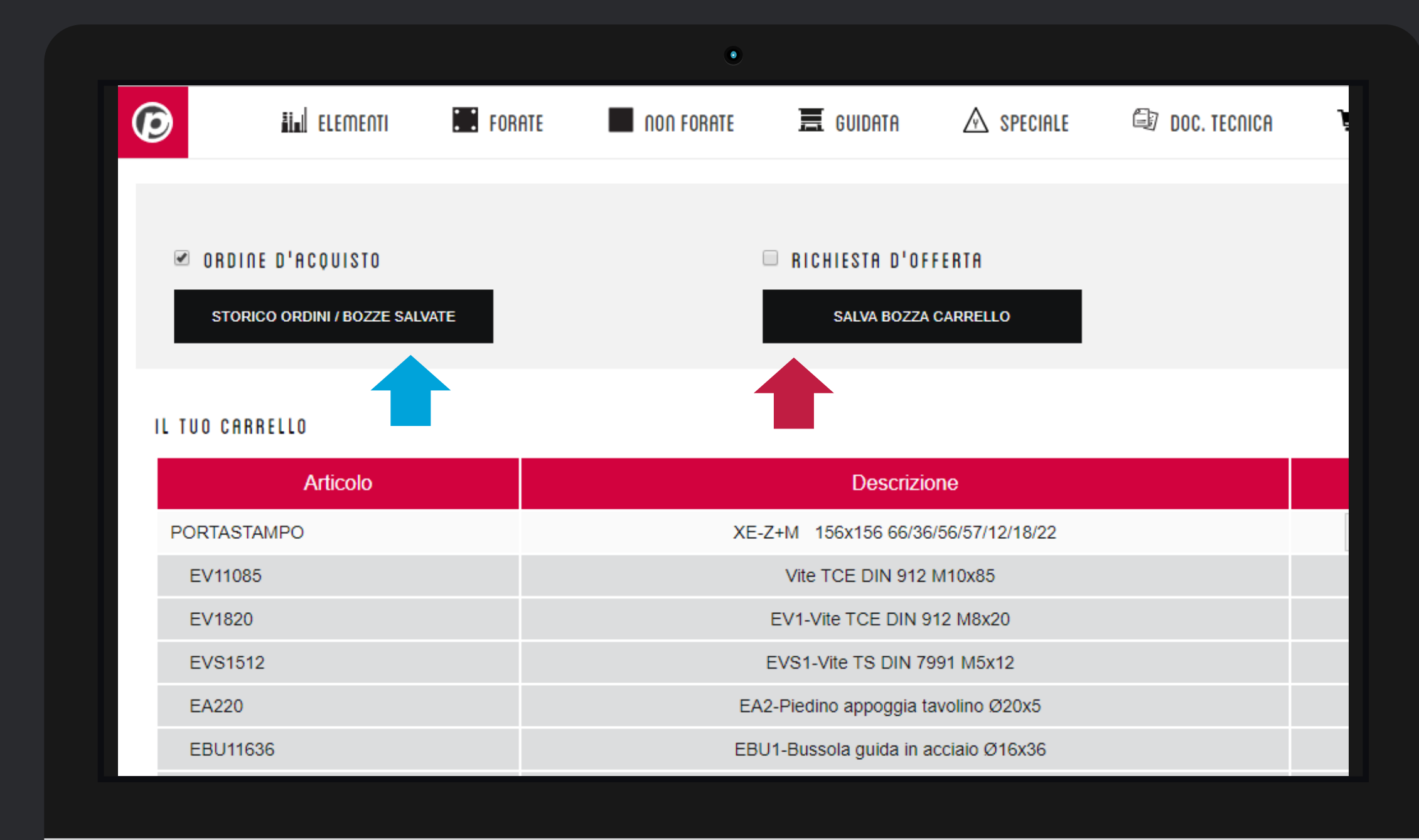

Qui vedete due nuove funzionalità del carrello:

#1 Lo storico ordini/bozze per recuperare un vecchio ordine o un vecchio carrello, consultarlo e ri-ordinarlo
#2 Il salva bozza carrello per sospendere una sessione di lavoro senza perdere quanto già selezionato.

Per tenere in ordine il vostro archivio vi suggeriamo di inserire sempre un *riferimento commessa* in ogni carrello e ordine.

Se non avete le **credenziali di accesso**, molte di queste funzionalità non sono attive. Contattate il nostro Ufficio Vendite per riceverle oppure scrivete a <u>signup.news@pedrotti.it</u>

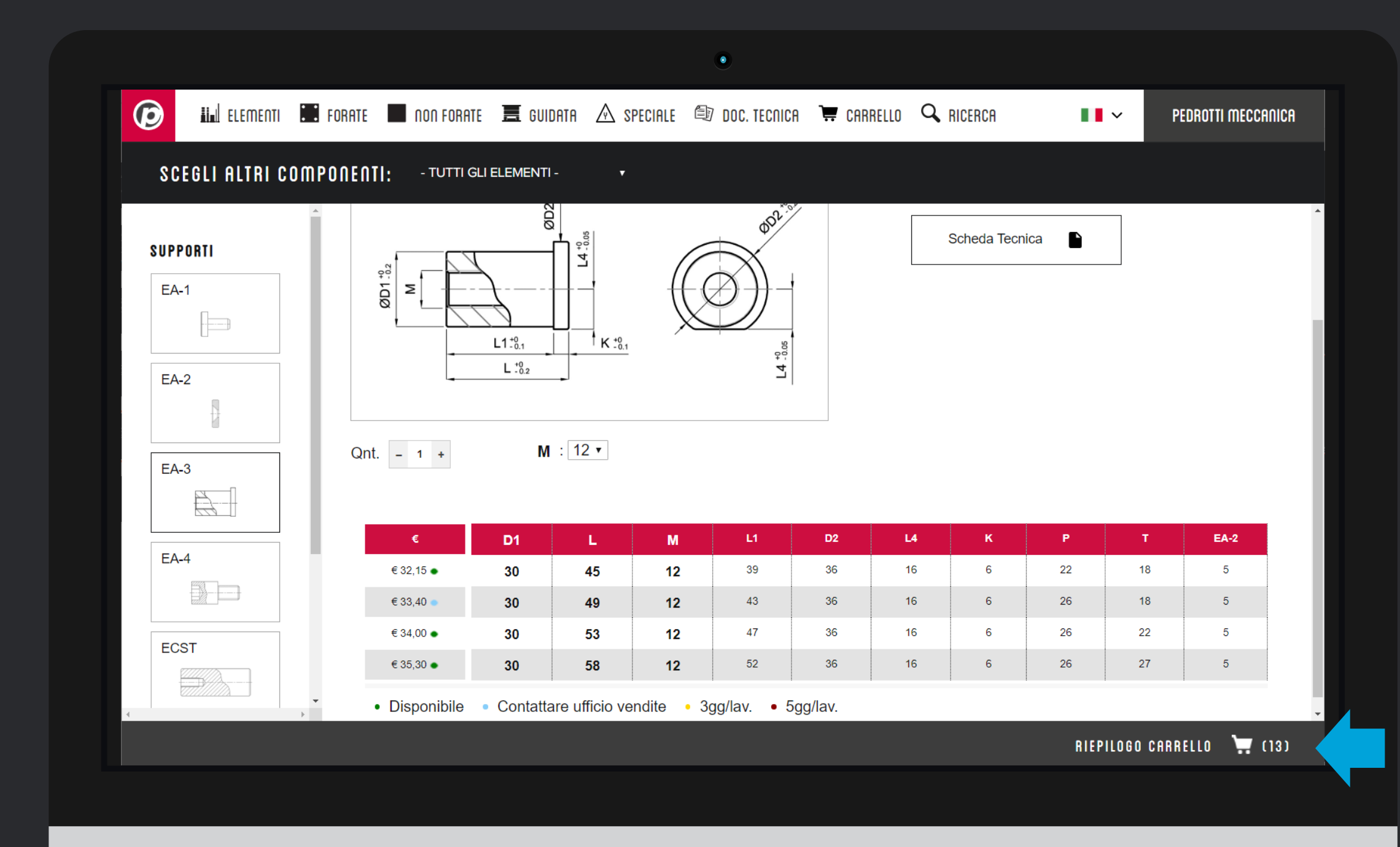

Il carrello è sempre con voi.

In ogni pagina prodotto, in fondo trovate una barra grigia. A cosa serve?

- vi dice quanti prodotti avete nel carrello
- quando inserite un prodotto nuovo si illumina per conferma
- Se la cliccate si apre una *preview*
- Se passate sopra l'etichetta **riepilogo**, la preview si apre anche senza cliccare sulla barra

Vediamo questa preview come è fatta

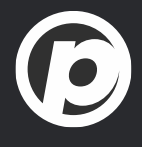

|                                                                                                    |                                                                                                    | A Decoration                         |                                                                                              |                                                                              |                                                         |                                                |                  |                                                                                                    |
|----------------------------------------------------------------------------------------------------|----------------------------------------------------------------------------------------------------|--------------------------------------|----------------------------------------------------------------------------------------------|------------------------------------------------------------------------------|---------------------------------------------------------|------------------------------------------------|------------------|----------------------------------------------------------------------------------------------------|
|                                                                                                    | FORHIE 📕 IIUII FORHIE 📇 GUIDHIH 🗥 SPECIALE                                                                                                    | EV DUC. IEC                          | CHICH 👾 (                                                                                    | CHRRELLO                                                                     | - RICERCH                                               |                                                |                  |                                                                                                    |
| SCEGLI ALTRI COMP                                                                                  | ONENTI: - TUTTI GLI ELEMENTI - 🔻                                                                                                    |                                      |                                                                                              |                                                                              |                                                         |                                                |                  |                                                                                                    |
| SUPPORTI                                                                                           |                                                                                                    | *                                    | 22. et                                                                                       |                                                                              | Scheda                                                  | Tecnica 🕒                                      |                  |                                                                                                    |
| CONCLUDI CARR                                                                                      |                                                                                                    |                                      |                                                                                              |                                                                              |                                                         |                                                |                  |                                                                                                    |
| Articolo                                                                                           | Descrizione                                                                                                    | QTA                                  | €/1                                                                                          | €/TOT                                                                        | KG                                                      | Modifica                                       |                  | CAD                                                                                                    |
| TPSX15615626                                                                                       | Piastra acciaio TX33 S156x156 PSX 26                                                                                                    | 1                                    | € 81,00                                                                                      | € 81,00                                                                      | 4,282                                                   | Î                                              | •                | Q <u>↓</u>                                                                                                    |
| VPSX15615636                                                                                       | Piastra acciaio 2085 S156x156 PSX 36                                                                                                    | 1                                    | € 168,00                                                                                     | € 168,00                                                                     | 6,073                                                   | Ē                                              | •                | Q <u>↓</u>                                                                                                    |
|                                                                                                    |                                                                                                    |                                      |                                                                                              |                                                                              |                                                         |                                                |                  |                                                                                                    |
| CPSX15615646                                                                                       | Piastra acciaio 1730 S156x156 PSX 46                                                                                                    | 1                                    | € 72,00                                                                                      | € 72,00                                                                      | 7,855                                                   | Ī                                              | •                | Q <u>↓</u>                                                                                                    |
| CPSX15615646<br>CPSX15615622                                                                       | Piastra acciaio 1730 S156x156 PSX 46<br>Piastra acciaio 1730 S156x156 PSX 22                                                                                                    | 1                                    | € 72,00<br>€ 50,00                                                                           | € 72,00<br>€ 50,00                                                           | 7,855<br>3,566                                          | i<br>i                                         | •                | α <u>∔</u>                                                                                                    |
| CPSX15615646<br>CPSX15615622<br>ECO1122270                                                         | Piastra acciaio 1730 S156x156 PSX 46<br>Piastra acciaio 1730 S156x156 PSX 22<br>ECO1-Colonna guida 2diam. Ø12x22x70                                                                                                    | 1 1 1                                | <ul><li>€ 72,00</li><li>€ 50,00</li><li>€ 4,30</li></ul>                                     | € 72,00<br>€ 50,00<br>€ 4,30                                                 | 7,855<br>3,566<br>0,08                                  | î<br>î                                         | •                |                                                                                                    |
| CPSX15615646<br>CPSX15615622<br>ECO1122270<br>ECO1122270                                           | Piastra acciaio 1730 S156x156 PSX 46<br>Piastra acciaio 1730 S156x156 PSX 22<br>ECO1-Colonna guida 2diam. Ø12x22x70<br>ECO1-Colonna guida 2diam. Ø12x22x70                                                                                                    | 1<br>1<br>1<br>1<br>1                | <ul> <li>€ 72,00</li> <li>€ 50,00</li> <li>€ 4,30</li> <li>€ 4,30</li> </ul>                 | <ul> <li>€ 72,00</li> <li>€ 50,00</li> <li>€ 4,30</li> <li>€ 4,30</li> </ul> | 7,855<br>3,566<br>0,08<br>0,08                          | T<br>T<br>T                                    | •                | $\begin{array}{c} \alpha \\ \alpha \\ \alpha \\ \alpha \\ \end{array}$                                                                                                    |
| CPSX15615646<br>CPSX15615622<br>ECO1122270<br>ECO1122270<br>ECO1122250                             | Piastra acciaio 1730 S156x156 PSX 46Piastra acciaio 1730 S156x156 PSX 22ECO1-Colonna guida 2diam. Ø12x22x70ECO1-Colonna guida 2diam. Ø12x22x70ECO1-Colonna guida 2diam. Ø12x22x50                                                                                                    | 1<br>1<br>1<br>1<br>1<br>1           | <ul> <li>€ 72,00</li> <li>€ 50,00</li> <li>€ 4,30</li> <li>€ 4,30</li> <li>€ 4,10</li> </ul> | € 72,00<br>€ 50,00<br>€ 4,30<br>€ 4,30<br>€ 4,10                             | 7,855<br>3,566<br>0,08<br>0,08<br>0,074                 |                                                | •<br>•<br>•      |                                                                                                    |
| CPSX15615646<br>CPSX15615622<br>ECO1122270<br>ECO1122270<br>ECO1122250<br>ECO1122260               | Piastra acciaio 1730 S156x156 PSX 46Piastra acciaio 1730 S156x156 PSX 22ECO1-Colonna guida 2diam. Ø12x22x70ECO1-Colonna guida 2diam. Ø12x22x70ECO1-Colonna guida 2diam. Ø12x22x50ECO1-Colonna guida 2diam. Ø12x22x60                                                                       | 1<br>1<br>1<br>1<br>1<br>1<br>1<br>1 | € 72,00 € 50,00 € 4,30 € 4,30 € 4,10 € 4,20                                                  | € 72,00<br>€ 50,00<br>€ 4,30<br>€ 4,30<br>€ 4,10<br>€ 4,20                   | 7,855<br>3,566<br>0,08<br>0,08<br>0,074<br>0,07         |                                                | •<br>•<br>•<br>• | $\begin{array}{c} \alpha + \\ \alpha + \\$ |
| CPSX15615646<br>CPSX15615622<br>ECO1122270<br>ECO1122270<br>ECO1122250<br>ECO1122260<br>ECO1122260 | Piastra acciaio 1730 S156x156 PSX 46Piastra acciaio 1730 S156x156 PSX 22ECO1-Colonna guida 2diam. Ø12x22x70ECO1-Colonna guida 2diam. Ø12x22x70ECO1-Colonna guida 2diam. Ø12x22x50ECO1-Colonna guida 2diam. Ø12x22x60ECO1-Colonna guida 2diam. Ø12x22x60ECO1-Colonna guida 2diam. Ø12x22x60 | 1<br>1<br>1<br>1<br>1<br>1<br>1<br>1 | € 72,00<br>€ 50,00<br>€ 4,30<br>€ 4,30<br>€ 4,10<br>€ 4,20<br>€ 4,20                         | € 72,00 € 50,00 € 4,30 € 4,30 € 4,10 € 4,20 € 4,20                           | 7,855<br>3,566<br>0,08<br>0,08<br>0,074<br>0,07<br>0,07 | 1<br>1<br>1<br>1<br>1<br>1<br>1<br>1<br>1<br>1 | •<br>•<br>•<br>• |                                                                                                    |

Nella finestra di preview trovate:

- Articolo
- Descrizione
- Quantità
- Prezzi e peso
- Il link di cancellazione
- La disponibilità del prodotto
- Il link per vedere la preview del prodotto
- Il link di download

Per chiudere la preview cliccare sulla X in alto a destra

Per andare al carrello, cliccare sul link CONCLUDI CARRELLO e proseguire con l'invio dell' ordine.

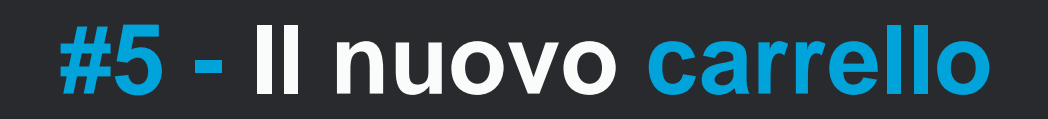

# Tutorial Completato

#### PEDROTTI NORMALIZZATI

Via della Ferrovia 1,3,5 25085 Gavardo (BS) ITALIA

#### PEDROTTI MECCANICA

Via IV Novembre, 160 25080 Prevalle (BS) ITALIA

#### I NOSTRI CONTATTI

T: +39 0365.330.111

- E: vendite@pedrotti.it
- E: meccanica@pedrotti.it

 $\mathbf{\overline{b}}$